## 航跡動画を見る

航跡動画を見る をクリックすると、下記のような画面が表示されます。 KANSAI AIRPORTS 尼崎市 大阪市 19.54 便名 APJ103 A320 APJ103 A320 5760 m 型式 5760 m 🔫 飛行高度 かつらぎ町 KANSAI 0 画面左側の赤い四角で囲まれた部分で画面操作を行います。 AIRPORTS 結結の通知 ① 航跡の種類(「航跡動画」⇔「重ね合せ」)を切り替えます。

- ② 航跡を表示する日及び時刻を指定します。
- ③ 円の部分を左クリックして動かすと、②の時刻のうち表示する「分」及び「秒」を指定します。 また、「一旦停止」と「開始」を切り替えます。
- ④ 再生スピードを切り替えます。(×1、×5、×10 …)

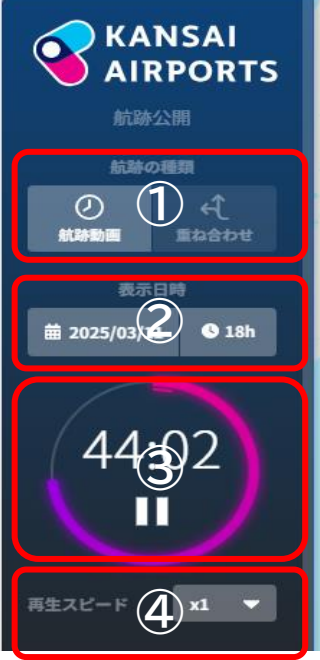

- ⑤ 航跡を表示する空港を選択します。
- ⑥ 表示する航跡を「到着機」「出発機」の別で選択します。
- 表示する高度について「メートル」か「フィート」を選択します。
- ⑧ 「騒音情報」及び「航空機情報」(便名、機材、高度)の表示の有無を選択します。
- ・各騒音測定局でその時刻に測定された値(下画面の円中の数字)を、2秒間隔で表示します。
   航空機が接近した信号を受信すると、外側に「黄色い輪」が表示されます。
   測定結果は航空機以外の音も含まれます。
- ※ 画面に航空機が表示されていなくても、 黄色い輪が表示される場合があります。

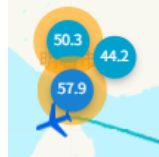

- ⑩ 「日本語」か「英語」を選択します。
- ⑪ 「航空機の航跡」の画面に戻ります。
- (2) 画面右上の「簡易地図」を左クリックすると、背景となる地 図の種類(簡易置図・標準地図・航空写真・地形図)を選択 できます。

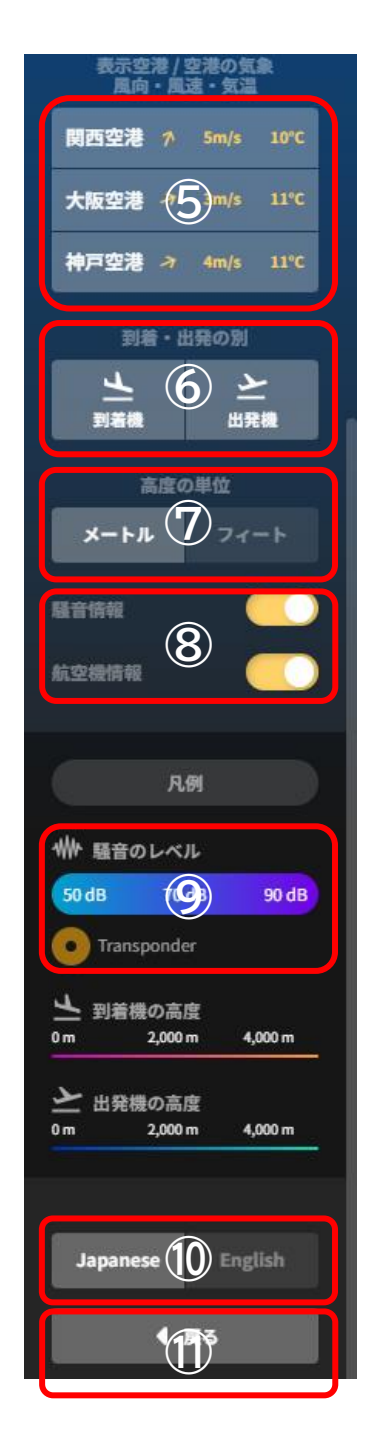

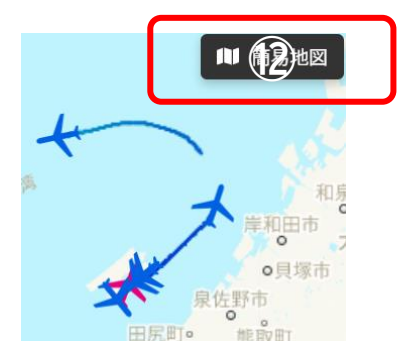

 (3) 画面左下の「+」「-」を左クリックすると、画面の縮尺を変 更できます。

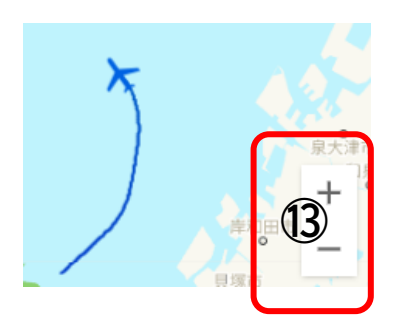

画面上の飛行機のアイコンを左クリックすると、その飛行機の全体の航跡と、便名・航空会社・ 機種・出発空港・到着空港が表示されます。

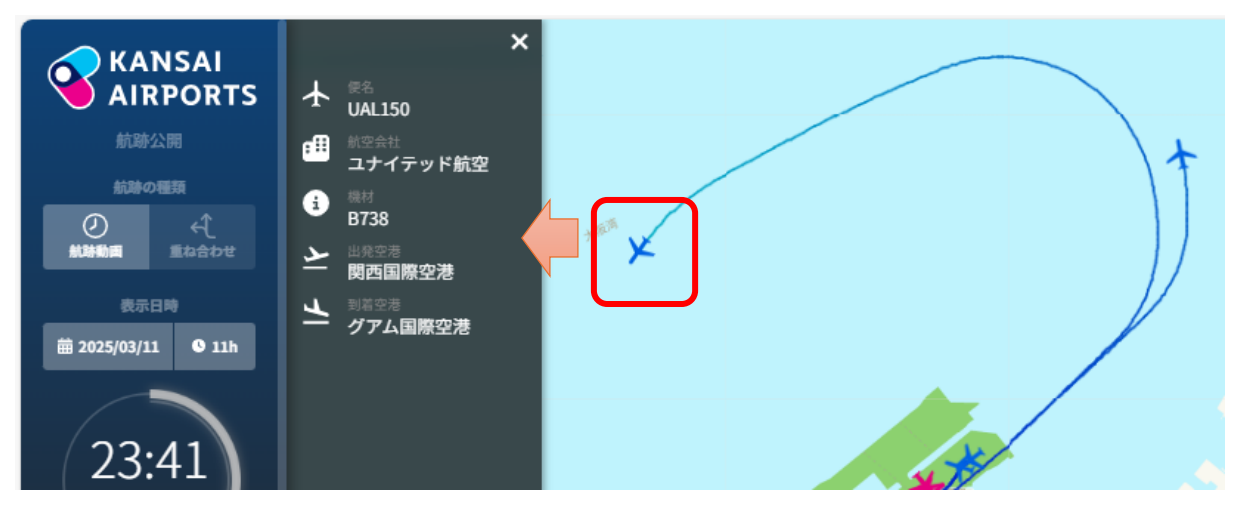